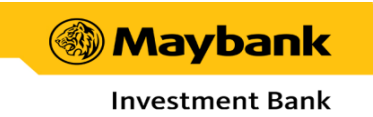

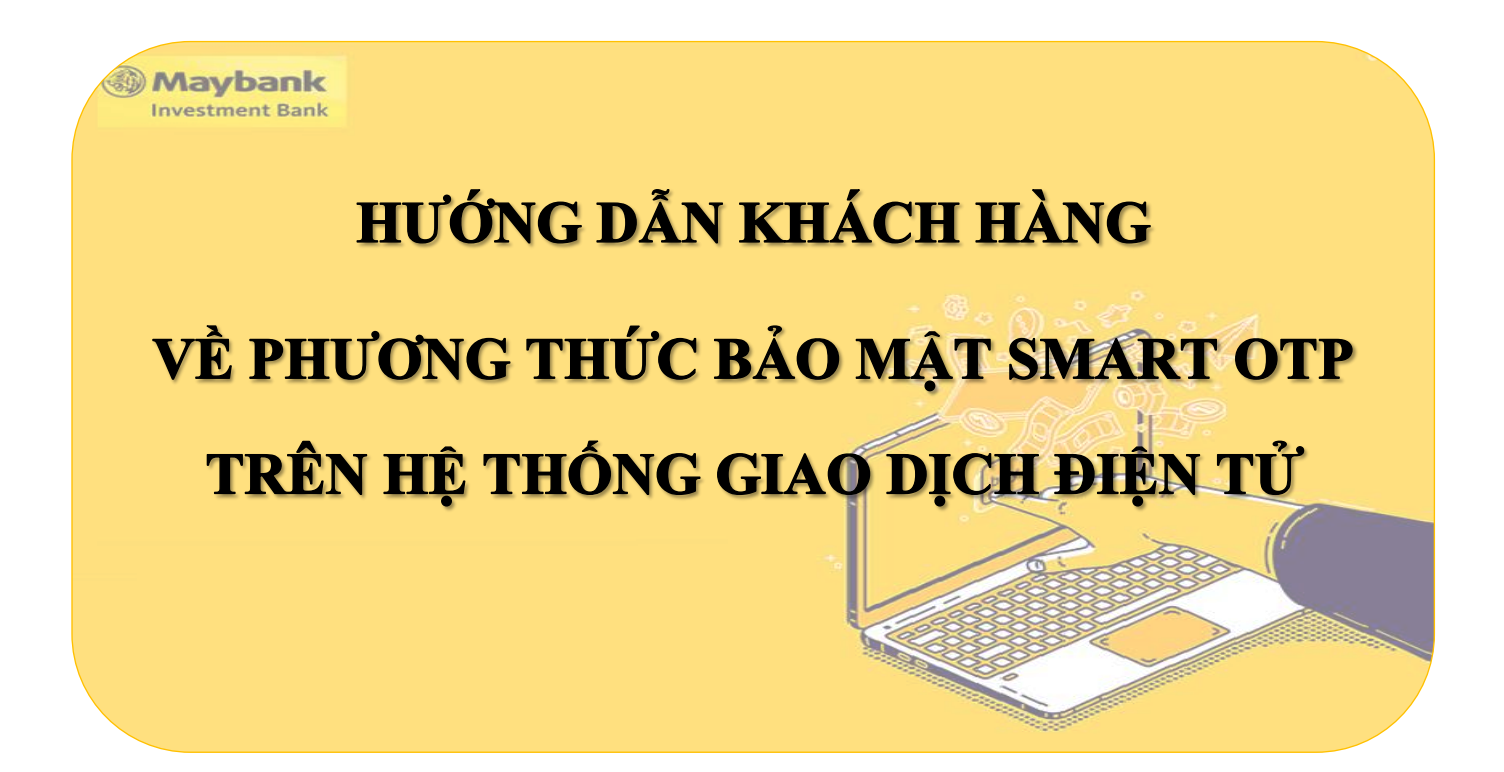

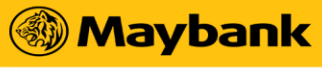

### Mục Lục

| I. P | Phương thức bảo mật đang được áp dụng 2 |                                                                        |  |  |  |  |  |  |  |  |
|------|-----------------------------------------|------------------------------------------------------------------------|--|--|--|--|--|--|--|--|
| II.  | Hướ                                     | ứng dẫn sử dụng phương thức bảo mật Smart OTP 2                        |  |  |  |  |  |  |  |  |
| 1.   | Kha                                     | ách Hàng dùng Web: KE Trade2                                           |  |  |  |  |  |  |  |  |
|      | a.                                      | Đối với Khách Hàng đặt lệnh                                            |  |  |  |  |  |  |  |  |
|      | b.                                      | Đối với Khách Hàng giao dịch tiền và các giao dịch tiện ích khác       |  |  |  |  |  |  |  |  |
| 2.   | Khá                                     | ch Hàng dùng Mobile: Maybank Trade App6                                |  |  |  |  |  |  |  |  |
| 2.   | 1.                                      | Khách Hàng chưa đăng ký thiết bị6                                      |  |  |  |  |  |  |  |  |
| 2.   | 2.                                      | Khách Hàng đã đăng ký thiết bị7                                        |  |  |  |  |  |  |  |  |
|      | a.                                      | Đối với Khách Hàng đặt lệnh7                                           |  |  |  |  |  |  |  |  |
|      | b.                                      | Đối với Khách Hàng giao dịch tiền và các giao dịch tiện ích khác       |  |  |  |  |  |  |  |  |
| 2.   | 3.                                      | Khách Hàng đăng ký hủy thiết bị9                                       |  |  |  |  |  |  |  |  |
|      | a.                                      | Khách hàng muốn hủy thiết bị đã đăng ký trước ký trước đó từ Web       |  |  |  |  |  |  |  |  |
|      | b.                                      | Khách hàng muốn hủy thiết bị đã đăng ký trước ký trước đó từ Mobile 10 |  |  |  |  |  |  |  |  |
| III. | Hướ                                     | ờng dẫn Đăng ký cấu hình cảnh báo11                                    |  |  |  |  |  |  |  |  |
| 1.   | 1. Đăng ký trên Web: KE Trade 11        |                                                                        |  |  |  |  |  |  |  |  |
| 2.   | Đăn                                     | g ký trên Moblie: Maybank Trade VN12                                   |  |  |  |  |  |  |  |  |
| IV.  | Câu                                     | hỏi thường gặp13                                                       |  |  |  |  |  |  |  |  |

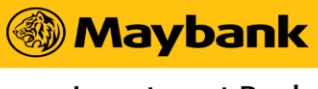

#### I. Phương thức bảo mật đang được áp dụng

Chứng Khoán Maybank (**MSVN**) cung cấp các phương thức bảo mật 2 lớp đối với tài khoản Khách Hàng như sau:

#### (1) Mật khẩu đăng nhập

#### (2) Mã Pin đặt lệnh

- (2.1) Mã Smart OTP PIN
- (2.2) Mã Pin Động
- $\Rightarrow$  Khách Hàng có thể lựa chọn phương thức bảo mật theo nhu cầu của mình (1) và

(2.1) hoặc (1) và (2.2) trên hệ thống giao dịch điện tử.

#### II. Hướng dẫn sử dụng phương thức bảo mật Smart OTP

1. Khách Hàng dùng Web: KE Trade

**Lưu ý:** Khách Hàng phải tải ứng dụng Maybank Trade App và đăng ký thiết bị khi sử dụng phương thức xác thực này

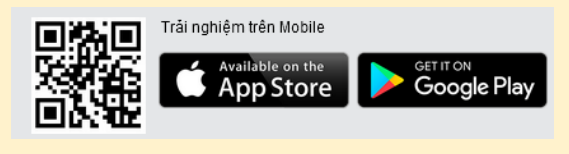

- ✤ Bước 1: Đăng nhập: bằng mật khẩu đăng nhập như hiện tại
- Bước 2: Khách Hàng nhập mã Smart OTP PIN và Lưu PIN để thuận tiện cho các giao dịch trong phiên hoặc Khách Hàng có thể chọn "Để sau" (\*)

| Thông Báo                                                                                                    | × |
|----------------------------------------------------------------------------------------------------|---|
| Kính chúc quý khách đầu tư hiệu quả.<br>Vui lòng nhập Mật khấu Smart OTP (PIN) để thuận tiện cho các giao dịch trong phiên. |   |
| Smart OTP PIN                                                                                                    |   |
| Quên PIN nhận Smart OTP                                                                                                    |   |
| Để sau Lưu PIN                                                                                                    |   |

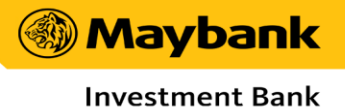

#### a. <u>Đối với Khách Hàng đặt lệnh</u>

✤ Bước 3:

- Khách Hàng có thể thực hiện thao tác đặt lệnh từ Quick Button

Mua Bán hoặc 🔳 trên giao diện.

- Khách Hàng nhập các thông tin về lệnh (Mã chứng khoán, Giá, khối lượng),
 chọn Mua/Bán.

 Mã Smart OTP được hiện thị trên giao diện, Khách Hàng cần bấm XÁC NHẬN để đẩy lệnh vào sàn.

| Đặt Lệnh - MUA  |                                       |                 |                                         |            | ×               |  |  |  |
|-----------------|---------------------------------------|-----------------|-----------------------------------------|------------|-----------------|--|--|--|
| Lệnh trong ngà  | ày                                    |                 |                                         |            | h               |  |  |  |
|                 | MUA BÁN                               | Sức mua tối đa  |                                         | 10         | 0.213.046.003   |  |  |  |
| Số ΤΚ           | • • • • • • • • • • • • • • • • • • • | KL có thể mua   |                                         |            | 377.204         |  |  |  |
| Мã СК           | HPG                                   | Công Ty Cố P    | Công Ty Cố Phần Tập Đoàn Hòa Phát (HSX) |            |                 |  |  |  |
| Khối lượng 🗸    | 5,000 ①                               | Giá cuối   Thay | đối (%)                                 | 24 265 000 | 25,8 - (-%)     |  |  |  |
| Giá             | 27 0                                  | Trần   Sàn   TC |                                         | 21.205.000 | 7,6   24   25,8 |  |  |  |
| 0.0             |                                       | 14,89           | % <b></b>                               |            |                 |  |  |  |
| Nhóm lệnh       |                                       | 134.400         | ATC                                     | ATC        | 397.200         |  |  |  |
| Tắng giá trị    | 135 378 000 ①                         |                 |                                         | 24         | 400             |  |  |  |
|                 | 155.576.000 ①                         | 8.000           | 26,25                                   |            |                 |  |  |  |
|                 | MUA                                   |                 |                                         | G          | iá Chi tiết     |  |  |  |
| UPCOM: Cho phép | dạt lệnh.                             |                 |                                         |            |                 |  |  |  |

| Xác Nhận Lệ                                                                                                    | nh Đặt - MUA   |       |     |         |                                    | ×                                |  |  |  |
|----------------------------------------------------------------------------------------------------|----------------|-------|-----|---------|------------------------------------|----------------------------------|--|--|--|
| Lệnh trong ng                                                                                                    | lày            |       |     |         |                                    |                                  |  |  |  |
| Ма КН                                                                                                    |                |       |     | Số ΤΚ   |                                    |                                  |  |  |  |
| Loại lệnh Mã CK                                                                                                    |                | к     | Giá | Tổng KL | Giá trị lẻ<br>(Bao gồm phí giao đi | ệnh đặt<br>ịch và thuế tam tính) |  |  |  |
| MUA                                                                                                    | MUA HPG        |       |     | 5.000   | 135.37                             | 8.000                            |  |  |  |
| Danh sách lệ                                                                                                    | nh (Tống cộng: | : 1)  |     |         |                                    |                                  |  |  |  |
| STT Loại lệr                                                                                                    | ıh             | Мã СК |     | Giá     | Khối lượng                         | Trạng thái                       |  |  |  |
| 1                                                                                                    | MUA            | HPG   |     | 2       | 7 5.000                            | Chờ xử lý                        |  |  |  |
| MOA      MPG      27      5.000      Chơ xư lý        Mã GD      20230630143410791      Mã xác nhận(Smart OTP)      417548      Nhận OTP (55)        Đóng      Xác nhận      Xác nhận      1 |                |       |     |         |                                    |                                  |  |  |  |

(\*) Đối với Khách Hàng chưa lưu Smart OTP PIN tại thời điểm sau khi đăng nhập thành công thì phải nhập PIN tại màn hình đặt lệnh.

| Xác             | : Nhận Lệnh Đặt                      | - MUA        |           |                                  |                                                | ×                                        |  |  |  |  |
|-----------------|--------------------------------------|--------------|-----------|----------------------------------|------------------------------------------------|------------------------------------------|--|--|--|--|
| Lện             | h trong ngày                         |              |           |                                  |                                                |                                          |  |  |  |  |
| MãI             | кн                                   |              |           | Số ΤΚ                            |                                                |                                          |  |  |  |  |
| Loại lệnh Mã CK |                                      | Giá          | Tống KL   | Giá trị l<br>(Bao gồm phí giao c | ệnh đặt<br>lịch và thuế tam tính)              |                                          |  |  |  |  |
|                 | MUA                                  | HPG          | 27        | 50.000                           | 1.353.7                                        | 780.000                                  |  |  |  |  |
| Dan             | h sách lệnh (Tốr                     | ng cộng: 1)  |           |                                  |                                                |                                          |  |  |  |  |
| STT             | Loại lệnh                            | Mã Ck        |           | Giá                              | Khối lượng                                     | Trạng thái                               |  |  |  |  |
| 1               | MUA                                  | HPG          |           | 27                               | 50.000                                         | Chờ xử lý                                |  |  |  |  |
|                 | Smart OTP PIN  Lưu    Đống  Xác nhận |              |           |                                  |                                                |                                          |  |  |  |  |
| Xá              | ic Nhận Lệnh Đặt                     | t - MUA      |           |                                  |                                                | ×                                        |  |  |  |  |
| Lệi<br>Mã       | nh trong ngày<br>i KH                |              |           | Số TK                            |                                                |                                          |  |  |  |  |
|                 | Loại lệnh                            | Mã CK        | Giá<br>27 | Tổng KL                          | Giá trị lệ<br>(Bao gồm phí giao dị<br>1 353 72 | nh đặt<br>ch và thuế tạm tính)<br>30 000 |  |  |  |  |
| Da              | inh sách lệnh (Tố                    | ing cộng: 1) | 21        | 30.000                           | 1.555.74                                       |                                          |  |  |  |  |
| ST              | T Loại lệnh                          | Mã Cł        |           |                                  | Khối lượng                                     | Trạng thái                               |  |  |  |  |
| 1               | MUA                                  | HPG          |           | 27                               | 50.000                                         | Chờ xử lý                                |  |  |  |  |
|                 | Mã GD 20231222085846886              |              |           |                                  |                                                |                                          |  |  |  |  |

#### b. Đối với Khách Hàng giao dịch tiền và các giao dịch tiện ích khác

Bước 4: Tại chức năng giao dịch tiền và các giao dịch khác liên quan đến thông tin và tài sản của Khách Hàng, hệ thống yêu cầu Khách Hàng nhập Smart OTP PIN.

**Investment Bank** 

| 🖵 Đa cửa số            |   | — TÀI KHOÁN CHUYẾN — |                                     | TÀI KHOẢN NHẬN        |                |
|------------------------|---|----------------------|-------------------------------------|-----------------------|----------------|
| 🌐 Bảng giá             |   | Số TK Q 0            |                                     |                       |                |
| ີ⊒ Giao dịch           |   | Tên chủ tài khoản    | èna customer 000442 customer 000442 |                       | - Techcombank  |
|                        |   | Số CMT / Hộ chiếu    | 12345000442                         |                       |                |
| 🤌 Tiện ích             |   |                      |                                     |                       |                |
| Xác nhận lệnh đặt      |   |                      |                                     | Số tiền có thể chuyển | 10.185.154.976 |
| Ýng trước tiền bán     |   |                      |                                     | Số tiền muốn chuyển   |                |
| S Chuyến tiền          |   |                      |                                     | Nội dung chuyển tiền  |                |
| HEH Chuyển chứng khoán |   |                      | Smart OTB BIN                       |                       |                |
| Bán CP lô lẻ           |   |                      |                                     |                       |                |
| (R) Thực hiện quyển    |   |                      | Quay lại                            | Xác nhận              |                |
|                        |   |                      |                                     |                       |                |
| 🖵 Đa cửa số            | ( | — TÀI KHOẢN CHUYỂN — |                                     | TÀI KHOẢN NHẬN        |                |
| 🌐 Bảng giá             |   | Số TK Q ()           |                                     |                       |                |
| 🛱 Giao dịch            |   | Tên chủ tài khoản    | And customer 000442 customer 000442 |                       | - Techcombank  |
| 🏦 Quản lý tài sản      |   | Số CMT / Hộ chiếu    | 12345000442                         |                       |                |
| 🖉 Tiện ích             |   |                      |                                     | Chi nhánh - Tỉnh / TP |                |

|                        |  | Tén chủ tại khoạn                           | and customer 000442 customer 000442 |              |                |  |  |  |  |  |  |
|------------------------|--|---------------------------------------------|-------------------------------------|--------------|----------------|--|--|--|--|--|--|
| 🏦 Quản lý tài sản      |  | Số CMT / Hộ chiếu                           | 12345000442                         |              |                |  |  |  |  |  |  |
| 🔑 Tiện ích             |  |                                             |                                     |              |                |  |  |  |  |  |  |
| Xác nhận lệnh đặt      |  |                                             |                                     |              | 10.185.154.976 |  |  |  |  |  |  |
| Ýng trước tiền bán     |  |                                             |                                     |              |                |  |  |  |  |  |  |
| S Chuyển tiền          |  |                                             |                                     |              |                |  |  |  |  |  |  |
| k⊡∤ Chuyễn chứng khoán |  |                                             |                                     |              |                |  |  |  |  |  |  |
| Bán CP lô lê           |  |                                             |                                     |              |                |  |  |  |  |  |  |
| R Thực hiện quyền      |  | Ma xac mhar(Smart OTP) 246915 Nhān OTP (45) |                                     |              |                |  |  |  |  |  |  |
| 🕀 Tích lũy điểm        |  |                                             | Quay                                | lại Xác nhận |                |  |  |  |  |  |  |

(\*) Đối với Khách Hàng chưa lưu Smart OTP PIN tại thời điểm sau khi đăng nhập thành công thì phải nhập PIN tại màn hình thực hiện tiện ích

| Maybank                  | VN Index • 1.101,46-0,97 -0,09% HNX Index • 229,26 +0,78 +0,34%     | UPCOM Index •86,4 +0,24 +0,28% VNX All 1.801,37+0,48 +0,03%                                                                   |
|--------------------------|---------------------------------------------------------------------|----------------------------------------------------------------------------------------------------|
| Wayballk                 | - = ×                                                               | 09:17:16-22/12/2023 🧲 🔅 🚅 🛞 (                                                                                                 |
| Mua Bán                  | Chuyển tiền                                                         |                                                                                                    |
| 🖵 Đa cửa số              |                                                                     |                                                                                                    |
| 🌐 Bảng giá               |                                                                     |                                                                                                    |
| 🛱 Giao dịch 🗸 🗸          | Tên chủ tài khoản                                                   | SÕTK                                                                                                    |
| 🏦 Quân lý tài sản 🗸 🗸    | Số CMT / Hộ chiếu                                                   | Số CMT / Hộ chiếu 011889147                                                                                                   |
| 🖉 Tiện ích 🔷 🔨           |                                                                     | Số tiên có thể chuyển 11.864.578.995                                                                                          |
| 🕎 Xác nhận lệnh đặt      |                                                                     | Số tiền muốn chuyển                                                                                                    |
| Ýng trước tiền bán       |                                                                     | Nội dụng chuyển tiền Chuyen Tien                                                                                              |
| S Chuyến tiền            | Smart OTP PIN                                                       | 🖌 Luu                                                                                                    |
| kcol∤ Chuyển chứng khoán | Quay lai                                                            | Xác nhân                                                                                                    |
| 💾 Bán CP lô lẽ           | Trans Bái Lich củ                                                   |                                                                                                    |
| Thực hiện quyền          |                                                                     |                                                                                                    |
| 🖶 Tích lũy điểm          |                                                                     |                                                                                                    |
| 🥒 Đãng ký HĐ trực tuyển  | STT tác Trạng thái chuyển Loại yêu cầu Thời gian yêu cầu Tế         |                                                                                                    |
| 🗘 Cânh báo 🗸 🗸           |                                                                     |                                                                                                    |
| RA Tin tức thị trường    |                                                                     |                                                                                                    |
|                          |                                                                     |                                                                                                    |
| Maybank                  | VN Index • 1.104,48+2,05 +0,19% HNX Index • 229,77 +1.29 +0,56%     | UPCOM Index •86,43 +0.27 +0.31% VNX AIV 1.805,14+4,25 +0.24%                                                                  |
|                          | · =                                                                 | 09:25:28-22/12/2023 🤁 🄅 📫 🔕                                                                                                   |
| Mua Dan                  | Chuyển tiền                                                         |                                                                                                    |
| 🖵 Đa cửa số              | TÁI KHOÁN CHUYÊN                                                    |                                                                                                    |
| ⊞ Bảng giá               |                                                                     |                                                                                                    |
| Giao dịch ✓              | Tên chủ tài khoản                                                   |                                                                                                    |
| fmît Quân lý tài sản ∽   | Số CMT / Hộ chiếu                                                   | Số CMT / Hộ chiếu 011889147                                                                                                   |
| 🥬 Tiện ích 🔹 🔨           |                                                                     |                                                                                                    |
| 😰 Xác nhận lệnh đặt      |                                                                     |                                                                                                    |
| Orng trước tiền bán      |                                                                     |                                                                                                    |
| S Chuyển tiên            | Mä GD 202312                                                        |                                                                                                    |
| HEN Chuyển chứng khoản   | Nā xác nhân(Smart OTP) 25567                                        | 73 Nhân OTP                                                                                                    |
| Bán CP lô lê             |                                                                     |                                                                                                    |
| Thực hiện quyên          | Quaytai                                                             |                                                                                                    |
| er lich lüy diem         | Trạng thái Lịch sử                                                  |                                                                                                    |
| Dang kỳ HĐ trực tuyến    |                                                                     |                                                                                                    |
| L Cánh bảo 🗸             | STT Thảo Trạng thái Tai khoản Loại yêu cầu Thời gian yêu cầu Tế tắc | ên người nhân Tai khoản Ngân hàng Số tiên yêu Loại phí Phương thức rút Ci<br>ến người nhân đích bên nhân cầu chuyển tiền tiền |
| Tin tức thị trường       |                                                                     |                                                                                                    |
| 🖂 Thông tin chúng khoán  |                                                                     |                                                                                                    |

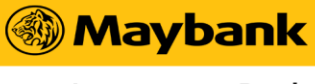

Investment Bank

#### 2. Khách Hàng dùng Mobile: Maybank Trade App

#### 2.1. Khách Hàng chưa đăng ký thiết bị

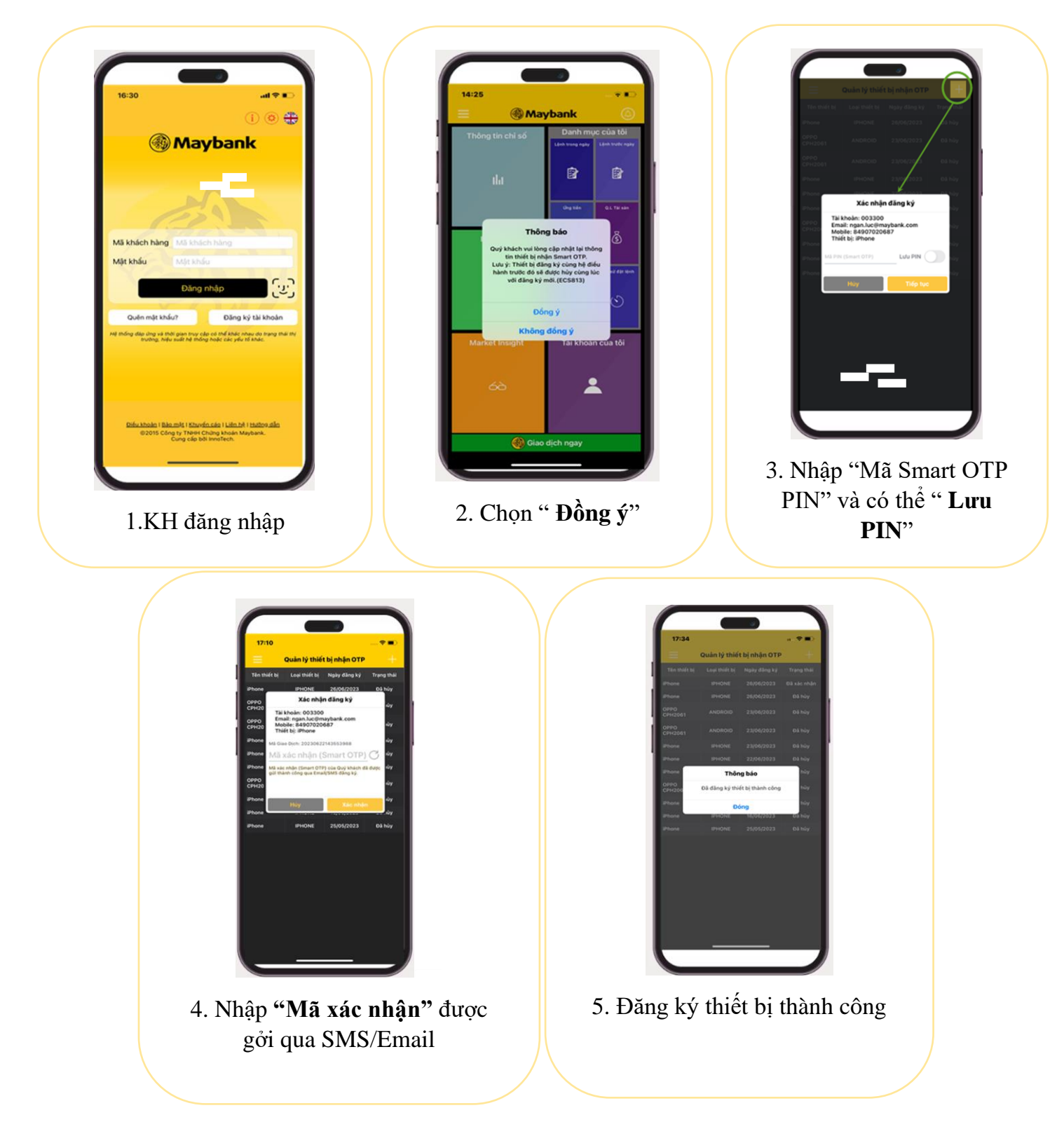

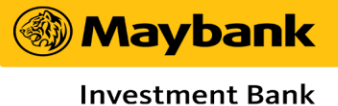

#### 2.2. Khách Hàng đã đăng ký thiết bị

→ Sau khi đăng ký thành thiết bị thành công, Khách Hàng sẽ nhận được các cảnh báo/thông báo khớp lệnh, tiện ích hoặc Xác minh 2 bước khi giao dịch trên KE TRADE WEB.
 → Khách Hàng sử dụng mật khẩu đăng nhập và giao dịch như thông thường.

#### a. <u>Đối với Khách Hàng đặt lệnh</u>

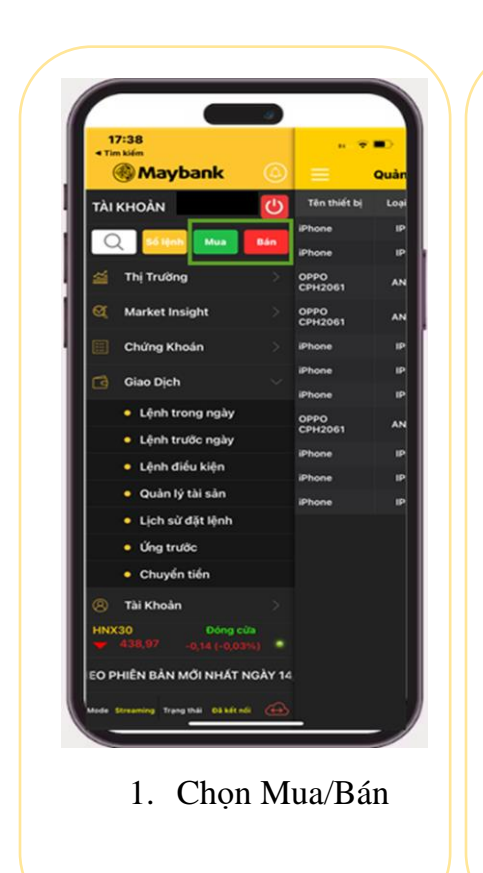

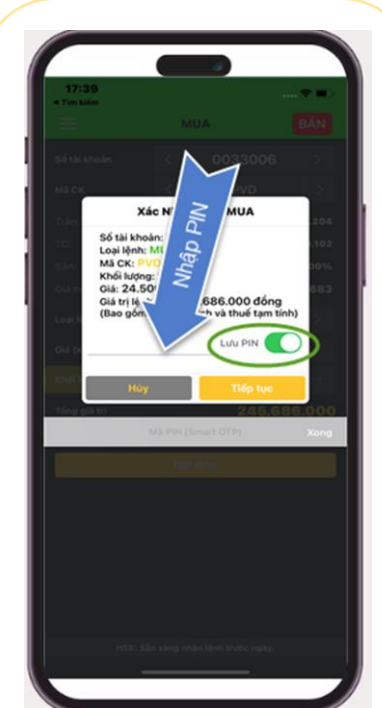

2. Nhập "Smart OTP PIN" và có thể "**Lưu PIN**"

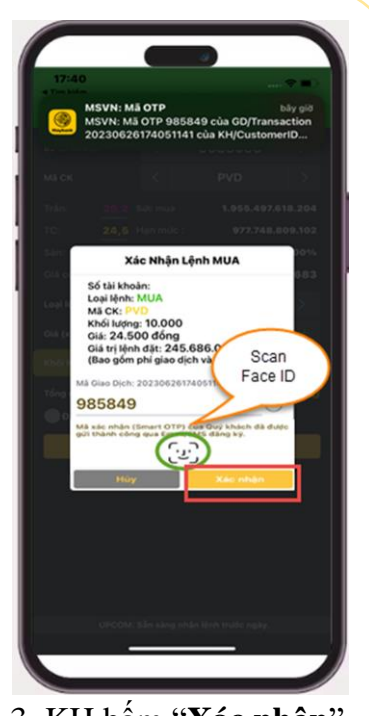

 KH bấm "Xác nhận" hoặc xác thực khuôn mặt (nếu đăng ký)

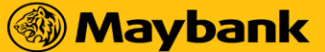

**Investment Bank** 

#### b. Đối với Khách Hàng giao dịch tiền và các giao dịch tiện ích khác

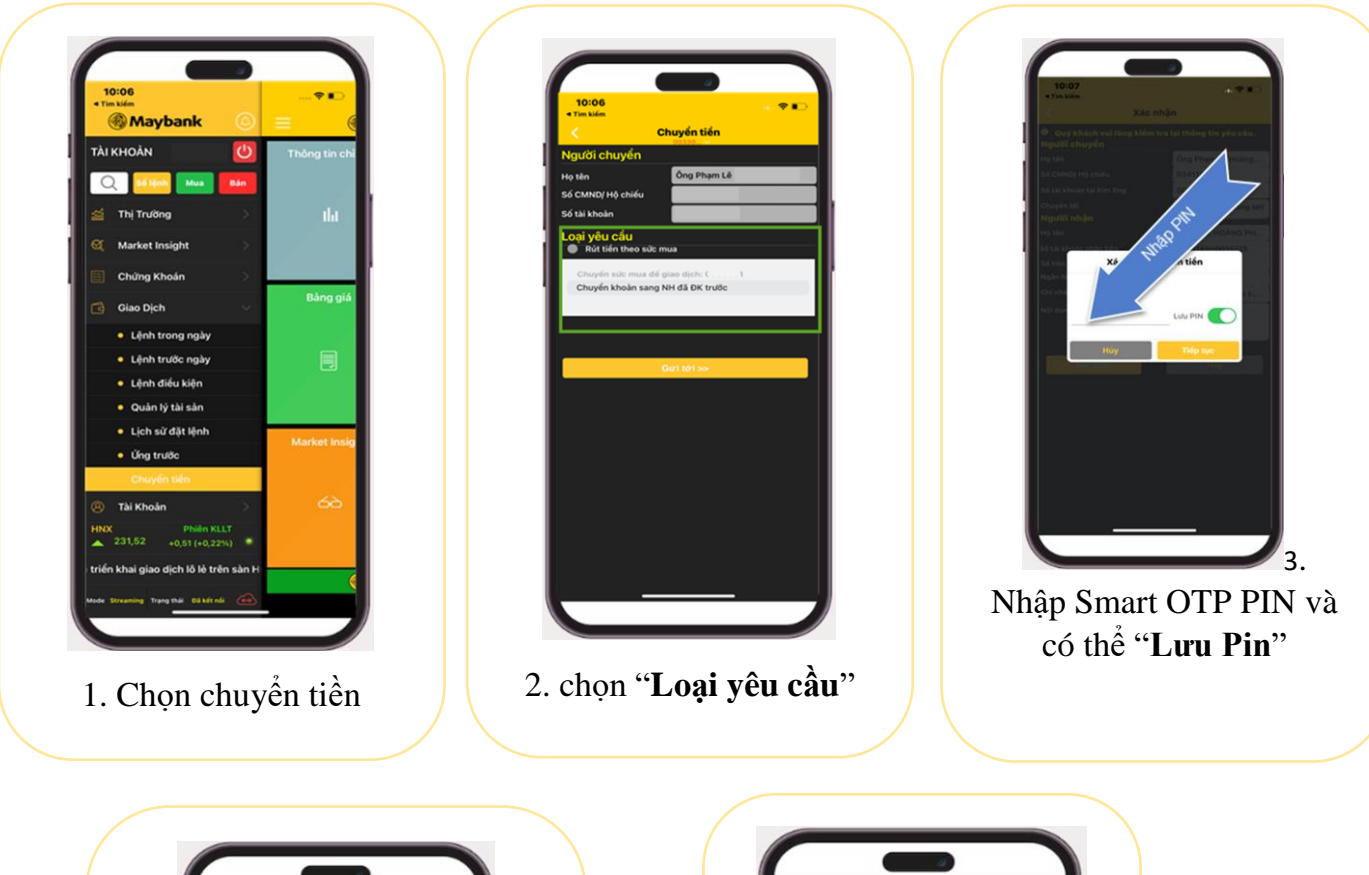

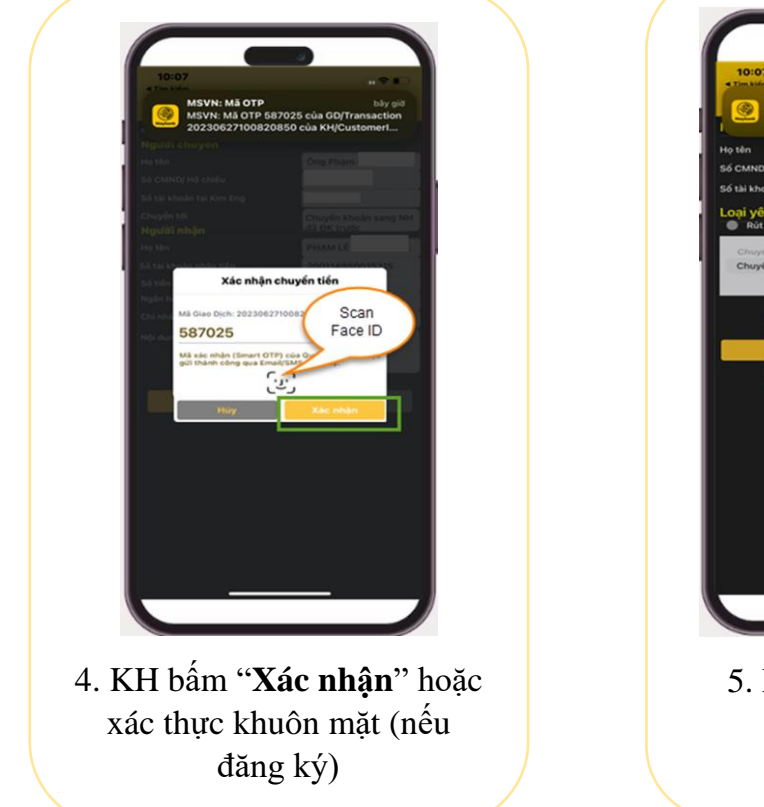

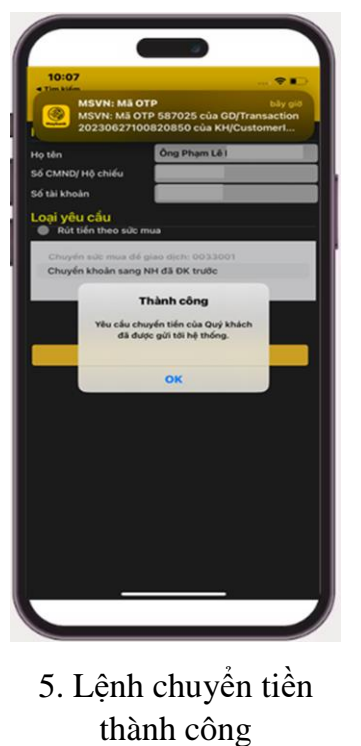

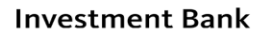

- 2.3. Khách Hàng đăng ký hủy thiết bị
  - a. Khách hàng muốn hủy thiết bị đã đăng ký trước ký trước đó từ Web
  - Tại thông tin tên của Khách Hàng, chọn biểu tượng
  - Chọn "Thay đổi Mật khẩu/Mã Pin" => Chọn "Thay đổi kiểu xác thực"
  - Tại thông tin "**Thiết bị đăng ký**" Khách Hàng chọn biểu tượng 🎽 => Đồng ý

| ( All 🗸                                                                                    | 1.777,35 +16,25                                                                                                    | 5 +0 | ,92%    |         | Thay Đ             | ối Mật Khấu     | / Mã PIN               |                         |                            |                        | ×        |
|--------------------------------------------------------------------------------------------|----------------------------------------------------------------------------------------------------|------|---------|---------|--------------------|-----------------|------------------------|-------------------------|----------------------------|------------------------|----------|
| Öng                                                                                        |                                                                                                    |      |         | ~ \star | 1                  | Thay            | đối mật khẩu đăng nh   | hập Thay đối PIN        | nhận Smart OTP             | iay đối kiểu xác t     | hực      |
| (a) TK mặc định  Mã số khách hàng    5:  Lắ I thoặn    12:  12:    14:  12:    15:  Họ tên |                                                                                                    |      |         |         |                    |                 |                        |                         |                            |                        |          |
| 🖌 Thay đỗ                                                                                  | International With an Nickan                Thay đổi Mật khẩu / Mã PIN                Bạn đang sử dụng kiểu xác thực Smart OTP ①               Thay đổi Mật khẩu / Mã PIN            m NN CN              Ch đốn khếu khẩu / Mã PIN          m NN CN            Thay đổi kiểu xác thực |      |         |         |                    |                 |                        |                         |                            |                        |          |
| ខ្ទេរ Cau hin                                                                              | n canh bao                                                                                                    |      |         | 21,75   | Y Thiết Bị Đăng Ký |                 |                        |                         |                            |                        |          |
| 🗐 Chọn gi                                                                                  | iao diện                                                                                                    | >    | ,854 tr | 80,1    | STT                | Mã KH<br>003300 | Tên thiết bị<br>iPhone | Loại thiết bị<br>IPHONE | Ngày đăng ký<br>05/07/2023 | Trạng thái<br>Đã xử lý | Anao tae |
| Q Hướng                                                                                    | dẫn                                                                                                    |      | ,903 tr | 44,3    | 2                  | 003300          | iPhone                 | IPHONE                  | 04/07/2023                 |                        |          |
| <b>.</b>                                                                                   |                                                                                                    |      | ,904 tr | 45,35   | 3                  | 003300          | iPhone                 | IPHONE                  | 30/06/2023                 |                        | ×        |
| 🖉 Liên hệ                                                                                  |                                                                                                    |      | ,661 tr | 29,6    | 4                  | 003300          | iPhone                 | IPHONE                  | 29/06/2023                 |                        | ×        |
| ⊖ Đăng xu                                                                                  | ıất                                                                                                    |      |         | 75,5    |                    |                 |                        | Làm lại                 | Đồng ý                     |                        |          |

Màn hình hiện thông báo và Khách hàng bấm "Xác nhận" → Khách Hàng cần nhập Mã xác nhận được gởi về email/sms/cảnh báo của Khách Hàng → Chọn "Xác nhận" để hoàn tất.

|                               |                                                                                                |                                                                                                    | Xác Nhận Xớ  | Xác Nhận Xóa                                                                                                    |               |                   |                        |                 |  |  |  |  |
|-------------------------------|------------------------------------------------------------------------------------------------|----------------------------------------------------------------------------------------------------|--------------|----------------------------------------------------------------------------------------------------|---------------|-------------------|------------------------|-----------------|--|--|--|--|
|                               | · · · · · ·                                                                                    |                                                                                                    | Mã KH        | Tên thiết bị                                                                                                    | Loại thiết bị | Ngày đăng ký      | Trạng thá              | i Trạng thái    |  |  |  |  |
|                               |                                                                                                |                                                                                                    | i            | Phone                                                                                                    | IPHONE        | 05/07/2023        | Đã xử lý               | Chờ xử lý       |  |  |  |  |
| Quý kh<br>Smart (<br>Iòng đăi | iách cần phải duy tr<br>OTP. Nếu Quý kháci<br>ng ký thiết bị mới hơ<br>thực PIN Động<br>Húy Xá | ì ít nhất 1 Thiết bị nhận<br>h vẫn muốn hủy, xin vui<br>vặc chuyển qua kiểu xác<br>để tiếp tục.<br>ic nhận |              | Quý khách vui lòng nhập mã OTP gửi SMS/Email/Cảnh báo của tài khoản.<br>Mã GD 20230707161550435<br>Mã xác nhận(Smart OTP)   Nhận OTP (57)<br>Đóng Xác nhận |               |                   |                        |                 |  |  |  |  |
| Xác Nhận                      | I Xóa                                                                                          |                                                                                                    |              |                                                                                                    |               | × 17,45 83.100    | 39.200 163.400         | 310,264 tr 17,3 |  |  |  |  |
| ма кн                         | Tên thiết bị                                                                                   | Loại thiết bị                                                                                              | Ngày đáng ký | Trang thái                                                                                                    | Trạng thái    |                   | 38.415 200.940         | 29,531 tr 40,8  |  |  |  |  |
|                               | iPhone                                                                                         | IPHONE                                                                                                    | 05/07/2023   | Đã xử lý                                                                                                    | Đã xử lý⊘     | 13 25 252 400     | 76 800 - 2 940 500     | 066 085 # 2225  |  |  |  |  |
|                               |                                                                                                |                                                                                                    |              |                                                                                                    |               | Yêu cầu hủy thiết | bị của bạn đã thành cố | ing 1           |  |  |  |  |
|                               |                                                                                                | Đố                                                                                                    | ng Xác nhận  |                                                                                                    |               | 26,55 74.600      | 735.925 1.237.600      | 819,16 tr 26,45 |  |  |  |  |

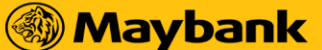

#### b. Khách hàng muốn hủy thiết bị đã đăng ký trước ký trước đó từ Mobile

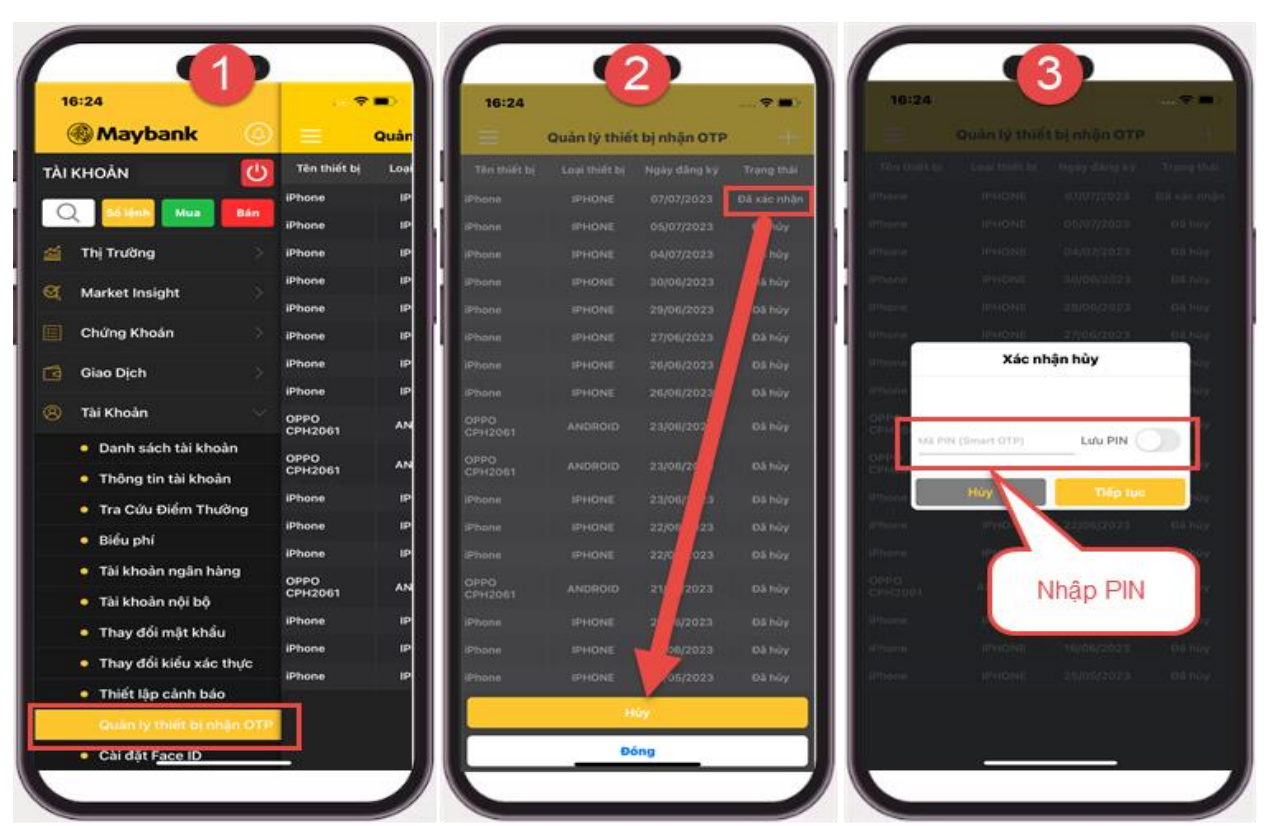

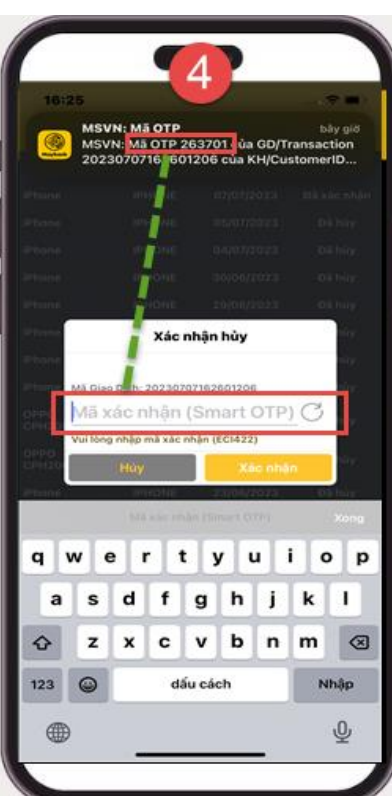

- (1) Khách Hàng chọn "Quản lý thiết bị nhận OTP".
- (2) Khách Hàng chọn tên thiết bị cần hủy → chọn "Hủy".
- (3) Khách Hàng nhập Mã Smart OTP PIN.
- (4) Khách Hàng nhập Mã xác nhận được gửi về SMS/Email/Cảnh báo của Khách Hàng → Khách Hàng chọn "Xác nhận" để hoàn tất.

Nguyễn Thành Công

#### III. Hướng dẫn Đăng ký cấu hình cảnh báo

Khách Hàng có thể chủ động Thiết lập hoặc tắt nhận các thông báo/cảnh báo của MSVN:

#### 1. Đăng ký trên Web: KE Trade

- Tại thông tin tên của Khách Hàng, chọn biểu tượng

- Chọn " Cấu hình cảnh báo"
- Chọn dịch vụ và kênh nhận thông báo/cảnh báo tương ứng theo nhu cầu

|   |       | VN30 I | ndex🗸     | 1.136,44  | +2,03     | +0,18% |                  | HNX                 | 30 Index🗸           | 437,08       | -3,1          | -0, | 7%       |      |
|---|-------|--------|-----------|-----------|-----------|--------|------------------|---------------------|---------------------|--------------|---------------|-----|----------|------|
|   |       |        | 14        | :14:40-28 | 3/06/2023 | ∠ Co   | sở 🗘 (           | ☆ C                 | <sup>2</sup> (2) Ör | Ig           |               |     |          | ~ 😣  |
|   |       |        |           |           |           |        |                  |                     | (A) TK m            | ăc đinh      |               |     |          |      |
|   |       |        |           |           |           |        |                  | Thông tin tài khoản |                     |              | ↓ <u>\$</u> ≔ | 88  |          |      |
|   |       | Khớp   |           |           |           | Du     | <sup>,</sup> bán |                     |                     |              |               |     |          |      |
|   |       | KL     | KLGD      | Giá 1     | KL 1      | Giá 2  | KL 2             | Giá 3               | <b>o</b> Thay       | đôi Mật khâu | / Ma PIN      |     | ) m NN   | CN   |
| 5 |       |        | 5.150.500 | 22,2      | 365.300   | 22,25  | 319.700          | 22,3                | 段 Cấu l             | ìình cảnh bá | 0             |     | -        | 22,3 |
| B |       |        | 264.100   |           |           |        |                  | 81                  | 🗐 Chọn              | giao diện    |               | >   | ,842 tr  | 81,5 |
| 5 | +0,2  | 400    | 1.226.500 | 44,55     | 24.700    | 44,6   | 41.200           | 44,65               | Q Hướn              | g dẫn        |               |     | ,982 tr  | 44,8 |
| 5 |       |        | 469.400   |           |           |        |                  |                     | -<br>≫ Liân I       | 9            |               |     | 4,39 tr  | 45,8 |
| 5 | +0,15 | 400    | 4.093.100 | 29,5      | 12.200    | 29,55  | 41.900           | 29,6                | Zien nệ             |              |               |     | ,015 tr  | 29,7 |
| 1 |       |        | 766.300   |           |           |        |                  | 87,3                | ⊖ Đăng              | xuất         |               |     |          | 87,8 |
| 9 | -0,4  | 600    | 462.300   | 95,9      | 6.000     | 96     | 18.300           | 96,2                | 7.700               | 12.909       | 59.220        | 882 | 2,179 tr | 96,9 |

| Cấu | ı Hình Cảnh Báo     |              |          | ×        |
|-----|---------------------|--------------|----------|----------|
|     |                     |              |          | Chọn hết |
| SΠ  | Tên dịch vụ         | Email        | Tin nhắn | Cảnh Báo |
| 7   | Thực hiện quyền     |              |          |          |
| 8   | Chuyển chứng khoán  |              |          |          |
| 9   | Điểm thưởng         | $\checkmark$ |          |          |
| 10  | Tin tức             |              |          |          |
| 11  | Mã xác nhận OTP     | 0            |          |          |
| 12  | Market insight      |              |          |          |
| 13  | Tin nóng            |              |          |          |
| 14  | Thông báo khớp lệnh |              |          |          |
|     |                     | Đóng         | Xác nhận |          |

**Investment Bank** 

#### 2. Đăng ký trên Moblie: Maybank Trade VN

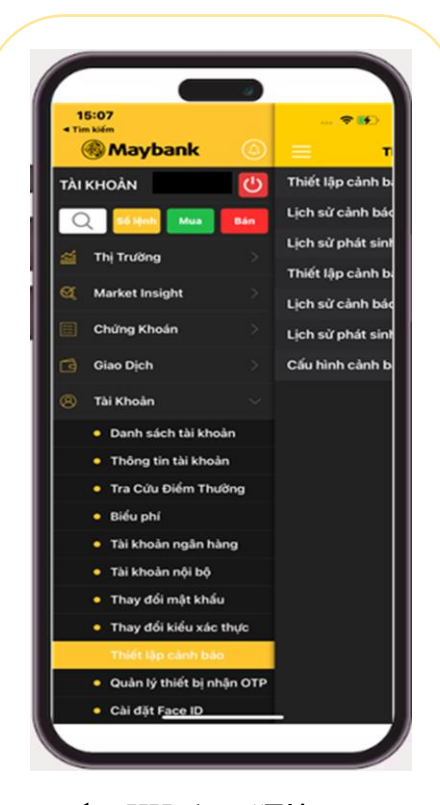

 KH chọn "Tài Khoản" => "Thiết lập cấu hình cảnh báo"

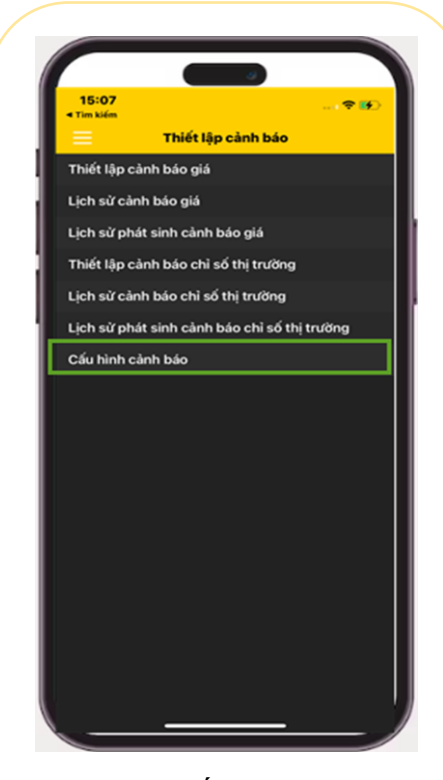

2. Chọn " Cấu hình cảnh báo"

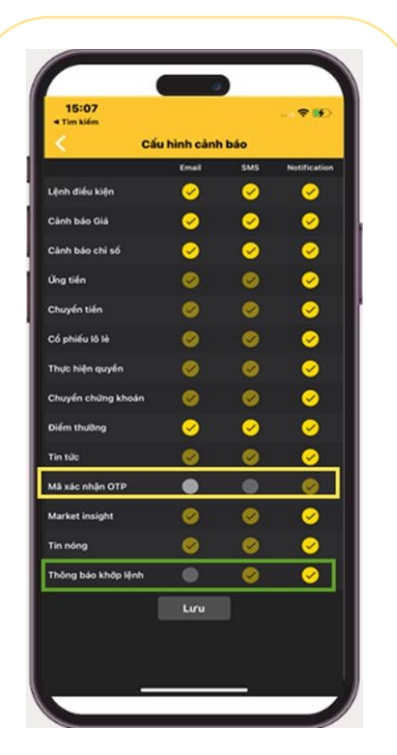

 KH chọn chức năng cần bật/tắt cảnh báo

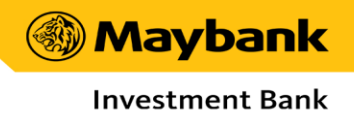

#### IV. Câu hỏi thường gặp

#### Câu 1: Tại sao tôi nên chuyển sang sử dụng Smart OTP?

- Smart OTP là phương thức nhận OTP có mức độ bảo mật vượt trội.
- Đăng ký sử dụng đơn giản ngay trên ứng dụng di động Maybank Trade VN.

#### Câu 2: Sử dụng Smart OTP có bị tính phí không?

MSVN cung cấp tính năng Smart OTP hoàn toàn miễn phí.

#### Câu 3: Tôi có thể đăng ký Smart OTP ở đâu?

- Quý khách có thể đăng ký sử dụng Smart OTP ngay trên ứng dụng di động Maybank
  Trade VN hoặc KE Trade theo các bước sau:
  - Bước 1: Đăng nhập ứng dụng Maybank Trade VN hoặc KE Trade.
  - Bước 2: Chọn mục "Tài Khoản", chọn "Thay đổi kiểu xác thực" và chọn mục "Smart OTP" để đăng ký.
  - Bước 3: Thao tác theo hướng dẫn.

#### Câu 4: Tôi dùng hệ điều hành nào thì mới sử dụng được Smart OTP?

Chức năng Smart OTP của MSVN hiện tại chỉ áp dụng cho hệ điều hành từ Android 6 và IOS 10 trở lên. Trong trường hợp thiết bị của Quý khách đang sử dụng hệ điều hành phiên bản thấp hơn, Quý khách vui lòng thực hiện nâng cấp hệ điều hành để đăng ký sử dụng Smart OTP.

#### Câu 5: Tôi đang ở nước ngoài, làm thế nào tôi có thể đăng ký sử dụng Smart OTP?

Khi đăng ký Smart OTP mã xác nhận OTP sẽ được gửi qua SMS/Email. Nếu đang ở ngoài lãnh thổ Việt Nam muốn nhận qua SMS, Quý khách chỉ cần thực hiện chuyển vùng quốc tế (Roaming) để nhận tin nhắn thông báo mã kích hoạt Smart OTP. Sau khi đăng ký thành công Smart OTP, Quý khách có thể tiến hành xác thực giao dịch mà không cần nhận SMS qua sóng viễn thông. Quý khách lưu ý cần sử dụng chức năng "Đồng bộ thời gian" trước khi thực hiện lấy OTP bằng phương thức

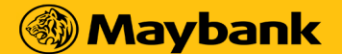

```
Investment Bank
```

Smart OTP nếu thời gian được cài đặt trên thiết bị của Quý khách thay đổi do cài đặt hoặc di chuyển đến vùng ngoài lãnh thổ Việt Nam.

### Câu 6: Tôi đã đăng ký Smart OTP nhưng đổi sang dùng thiết bị khác thì có sử dụng Smart OTP trên thiết bị mới được không?

Smart OTP có hiệu lực trên tất cả các thiết bị đã được đăng ký.
 Khi sử dụng kiểu xác thực Smart OTP, Quý khách có thể đăng ký nhiều nhất 1 thiết bị cho mỗi hệ điều hành Android, Iphone và Ipad.
 Trong trường hợp thay đổi thiết bị, Quý khách vui lòng thực hiện gỡ thiết bị không còn sử dụng ra và thêm thiết bị mới như hướng dẫn Mục 2.1.

### Câu 7: Tôi có thể dùng song song cả hai phương thức xác thực Pin động và Smart OTP không?

⇒ Tại 1 thời điểm, Quý khách chỉ có thể sử dụng 01 phương thức xác thực: Pin động hoặc Smart OTP.

## Câu 8: Nếu tôi muốn dùng Pin Động sau khi đã đăng ký Smart OTP thì phải làm thế nào?

- Dể chuyển sang hình thức Pin Động, Quý khách vui lòng thực hiện theo một trong hai cách sau:
  - Cách 1: Đăng nhập Mobile App: Maybank Trade VN, tai mục "Tài Khoản" chọn "Thay đổi kiểu xác thực".
  - Cách 2: Truy cập KE Trade, tại mục "Quản lý tài khoản" chọn "Thay đổi mật khẩu/Mã pin" chọn "Thay đổi kiểu xác thực" và làm theo hướng dẫn.

Câu 9: Tôi xác thực giao dịch bằng Smart OTP nhưng hệ thống báo không hợp lệ thì phải làm sao?

Trường hợp nhập xác thực giao dịch bằng Smart OTP nhưng hệ thống thông báo mã OTP không đúng: Quý khách vui lòng kiểm tra lại thời gian hiệu lực OTP được hiển thị trên màn hình Maybank Trade VN hoặc kiểm tra lại thời gian được cài đặt trên thiết bị của Quý khách (thay đổi do cài đặt hoặc di chuyển đến vùng có múi giờ khác).

#### Câu 10: Tôi bị mất thiết bị đăng ký Smart OTP, tôi cần phải làm gì?

- ⇒ Để bảo mật thông tin tài khoản và ngăn ngừa rủi ro lộ mã Smart OTP PIN, Quý khách vui lòng liên hệ tới Tổng đài (028) 44 555 888 Ext: Nhấn 1 để được hỗ trợ.
- Quý khách có thể đăng nhập vào tài khoản trên thiết bị khác (nếu có) hoặc KE Trade
  để gỡ thiết bị cũ đã bị mất và thêm thiết bị mới.

# Câu 11: Tôi đã đăng ký sử dụng Smart OTP thì khi thay đổi điện thoại tôi có cần thông báo với MSVN không?

Quý khách chỉ cần đăng ký thiết bị để sử dụng Smart OTP và không cần phải thông báo cho MSVN.

#### Câu 12: Tôi nhập sai mã Smart OTP PIN thì bị khóa chức năng Smart OTP?

Dể bảo mật thông tin giao dịch và tránh các trường hợp rủi ro cho Quý khách, đối với những trường hợp Quý khách nhập sai mã Smart OTP PIN quá 5 lần, MSVN sẽ hiện thông báo lấy lại mã Smart OTP PIN mới và sẽ bị khóa PIN đối với trường hợp Quý Khách nhập sai 10 lần. Quý Khách cần liên hệ với Môi Giới quản lý hoặc Tổng đài (028) 44 555 888 - Ext: Nhấn 1 để được hỗ trợ.

# Câu 13: Mã Smart OTP PIN có quy định yêu cầu đổi sau khoảng thời gian sử dụng không?

Dể tăng cường tính bảo mật, MSVN khuyến nghị Quý khách định kỳ tiến hành thay đổi mã Smart OTP PIN ít nhất 3 tháng/lần.